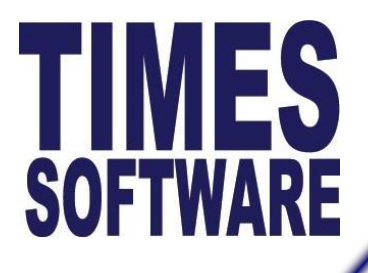

Your friendly Partner in HRIS & Payroll Solution

TIMES SOFTWARE PTE LTD (ROC #: 199804415D)

# Timespay8 Installation (New Workstation)

## **User Manual**

|         |                          | √ersion History |             |             |
|---------|--------------------------|-----------------|-------------|-------------|
| Version | Description              | Total Pages     | Prepared By | Date        |
| 1.0     | Initial document release | 4               | Sheila      | 02 Nov 2015 |
|         |                          |                 |             |             |

10 Jalan Besar, Sim Lim Tower #14-01, Singapore 208787 Tel: (65) **6295-1998** Fax: (65) **6295-0998** <u>www.timesoftsg.com.sg</u> If the Times Payroll is installed in your server, a drive should be mapped on client's PC. Certain permission (read and write) access must be given for a particular user or group to access the TIMESOFT folder.

## How to Map a Network Drive?

- 1. Click on Start > Computer > Map Network Drive.
- 2. Key in the Server IP Address or Name

| 🕮 l 🗋 l    | 1 = 1        |                       |                                   |                           |                       |                                                                  | Computer |
|------------|--------------|-----------------------|-----------------------------------|---------------------------|-----------------------|------------------------------------------------------------------|----------|
| File       | Computer     | View                  |                                   |                           |                       |                                                                  |          |
| Properties | open Ren     | ame Access<br>media • | Map network<br>drive <del>▼</del> | Add a network<br>location | Open Control<br>Panel | Uninstall or change a program<br>₁ System properties<br>ऒ Manage |          |
| 1          | Locati 🚘 🛛 N | /lap network dr       | ive                               | ¢                         |                       | System                                                           |          |
| € 🦻        | - 😪 C        | Disconnect netv       | vork <mark>d</mark> rive          |                           |                       |                                                                  |          |

- 3. Drive: Select a letter to identify the new drive. We recommend to use T: for easy identification
- 4. Folder: Enter the server name and shared folder name i.e. \\apsvr01\TIMESOFT
- 5. Tick on 'Reconnect at sign-in'
- 6. Click Finish

| Specify the drive letter for the connection and the folder that you want to connect to: Drive: T: Folder: Vapsvr01\TIMESOFT Browse Example: \\server\share Reconnect at sign-in Connect using different credentials Connect to a Web site that you can use to store your documents and pictures. | 🔏 Map I<br>What ne               | Network Drive<br>etwork folder would you like to map?                                                                                                    |  |
|----------------------------------------------------------------------------------------------------|----------------------------------|----------------------------------------------------------------------------------------------------|--|
|                                                                                                    | Specify the<br>Drive:<br>Folder: | e drive letter for the connection and the folder that you want to connect to:          T: <ul> <li>Wapsvr01\TIMESOFT</li> <li>Browse</li> <li>Example: \\server\share</li> <li>Reconnect at sign-in</li> <li>Connect using different credentials</li> <li>Connect to a Web site that you can use to store your documents and pictures.</li> </ul> |  |

The information and screenshots in this manual are correct at the time of printing. Times Software reserves the right to change / amend without prior

After a drive has been mapped you need to:

- 1. Register the xceedzip.dll
- 2. Install the sentinel driver
- 3. Create a shortcut for TIMESPAY8.exe

#### How to register the xceedzip.dll?

1. Register the xceedzip.dll by installing xceedzip components

You can download the xceedzip components at <a href="http://www.timesoftsg.com.sg/updates/misc2/XceedComponents.exe">http://www.timesoftsg.com.sg/updates/misc2/XceedComponents.exe</a>

2. Run the XceedComponents.exe to install

## How to Install the Sentinel System Driver?

- 1. Go to the link below to download the Sentinel System Driver http://www.timesoftsg.com.sg/updates/misc2/SentinelInstaller7.6.4.zip
- 2. Install the SentinelProtectionInstaller7.6.4.exe to the new workstation

## How to create a shortcut for the Timespay8 application?

- 1. Go to T:\Timesoft\TP8 folder
- 2. Find the TIMESPAY8.exe
- 3. Right click the TIMESPAY8.exe and click Send To > Desktop to create shortcut

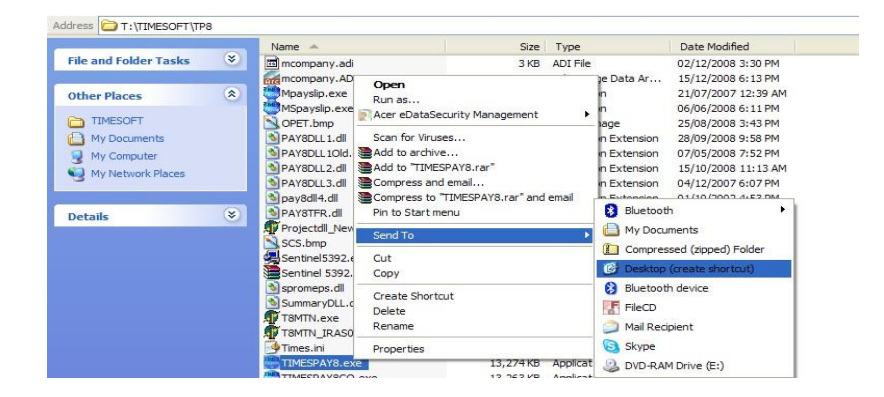

The information and screenshots in this manual are correct at the time of printing. Times Software reserves the right to change / amend without prior

## **Additional Setup**

Go to Control Panel > Regional and Language Option

Ensure the language is set to English (United States)

| Location Rey          | boards and Languages   Administrative   |
|-----------------------|-----------------------------------------|
| ormat:                |                                         |
| English (United State | s) 🔻                                    |
| Date and time form    | ats                                     |
| Short date:           | М/d/уууу •                              |
| Long date:            | dddd, MMMM dd, уууу                     |
| Short time:           | h:mm tt 🔹                               |
| Long time:            | h:mm:ss tt                              |
| First day of week:    | Sunday 🗸                                |
| What does the nota    | tion mean?                              |
| Examples              |                                         |
| Short date:           | 12/10/2008                              |
| Long date:            | Wednesday, December 10, 2008            |
| Short time:           | 4:24 PM                                 |
| Long time:            | 4:24:54 PM                              |
|                       | Additional settings                     |
| Go online to get addi | tional fonts, keyboards and other tools |

Click on Additional settings button and set the Short date format as dd/MM/yyyy

The information and screenshots in this manual are correct at the time of printing. Times Software reserves the right to change / amend without prior

| English (United States) Short date: 1<br>Long date: T | 1/04/2013                                  |
|-------------------------------------------------------|--------------------------------------------|
| Long date: T                                          |                                            |
| Date and time formats                                 | hursday, April 11, 2013                    |
| Short date: M/d/yyyy   Date formats                   |                                            |
| Long date: dddd, MMMM dd, yyyy 🔹 Short date: d        | id/MM/yyyy                                 |
| Short time: h:mm tt I ong date: d                     | iddd, MMMM dd, yyyy                        |
| Long time: h:mm:ss tt Vibat the notations me          |                                            |
| First day of week: Sunday                             | = day of week; M = month; y = year         |
| What does the notation mean?                          |                                            |
| Examples                                              |                                            |
| Short date: 3/2/2011 When a two-digit year i          | s entered, interpret it as a year between: |
| Long date: Wednesday, March 02, 2011 and 2            | 029                                        |
| Short time: 1:01 PM First day of week: S              | unday 👻                                    |
| Long time: 1:01:53 PM                                 |                                            |
| Additional settings                                   |                                            |

The information and screenshots in this manual are correct at the time of printing. Times Software reserves the right to change / amend without prior